# How to access a full list of states accepting KY state tax exemption located on the UK Purchasing Website

### 1) Go to UK's Purchasing Website at www.purchasing.uky.edu

## 2) Log in using your Link Blue ID and Password

| ← → C (                                     | purchasing.uky.edu     |                             |                         |                                        |                        |         |                  |  |  |
|---------------------------------------------|------------------------|-----------------------------|-------------------------|----------------------------------------|------------------------|---------|------------------|--|--|
| <ul> <li>University of Kentucky.</li> </ul> |                        |                             |                         | Log On to Protected Site my L Q SEARCH |                        |         |                  |  |  |
|                                             | F                      | Procurement<br>Services     | t                       |                                        |                        |         |                  |  |  |
|                                             | Central<br>Procurement | Construction<br>Procurement | Hospital<br>Procurement | Procurement<br>Automation              | Economic<br>Engagement | Surplus | Supply<br>Center |  |  |

#### About This Site:

Additional protected content is available for members of the University community. Log in at the top right of the header bar using your linkblue ID and password to access all available content throughout the website. University employees are not required to log out of the website.

#### Welcome to Procurement Services

The mission of Procurement Services (including Central Procurement, Hospital Procurement, Construction Procurement, Procurement Automation, Economic Engagement, UK Supply Center and Surplus Property) is to provide service and support, in a legal and professional manner, to purchase quality goods and services at the best value to the University community.

## 3) Once logged in, Select the Central Procurement "tab"

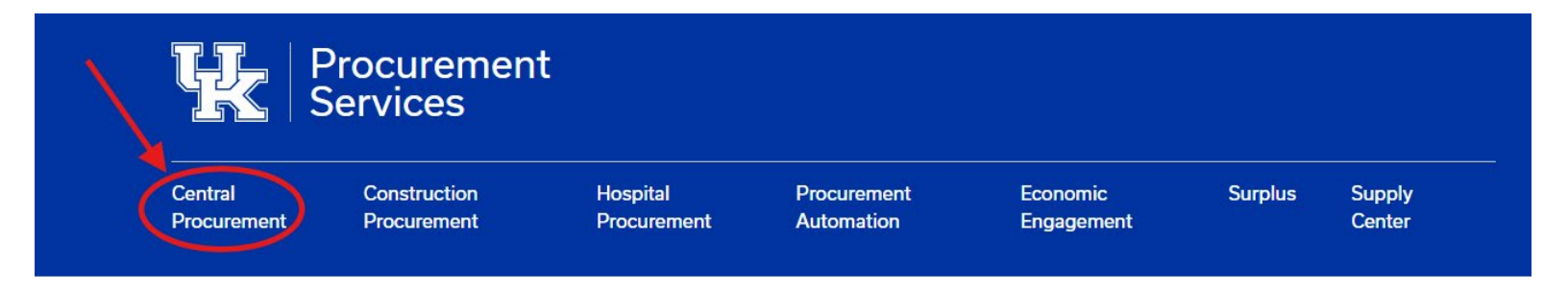

4) Scroll down and click on Department Resources (Login Required).

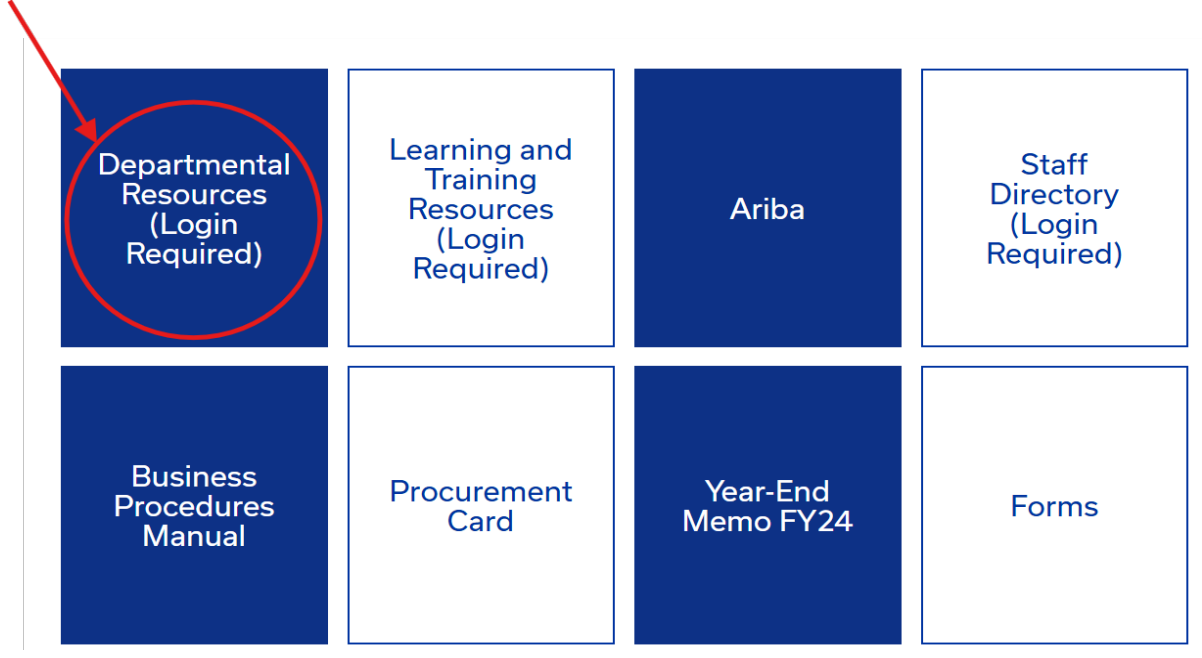

Remember, you are already logged in.

## 5) Click on "Click Here" under Department Resources

| <ul> <li>University of Kent</li> </ul>                                                                                                    | Log Out                                                                                                    | my <b>t</b> k           | <b>Q</b> SEARCH                                     |                  |                                                   |             |                |  |  |
|----------------------------------------------------------------------------------------------------|----------------------------------------------------------------------------------------------------|-------------------------|-----------------------------------------------------|------------------|---------------------------------------------------|-------------|----------------|--|--|
| Procurement<br>Services                                                                                                    |                                                                                                    |                         |                                                     |                  |                                                   |             |                |  |  |
| Central<br>Procurement                                                                                                    | Construction<br>Procurement                                                                                                    | Hospital<br>Procurement | Procurement<br>Automation                           | Econor<br>Engage | nic Surpl<br>ement                                | us Su<br>Ce | ıpply<br>enter |  |  |
| Home / Login Req<br>Login using an en<br>If you are a Univer<br>Services home pa<br>you do not need t<br>If you are already<br>content sites. If ne | Home / Login Required For Protected Content Login using an employee's University linkblue ID and password is required to access restricted content on the Procurement Services website. If you are a University employee and not currently logged in, click here to reach the login page. Once you successfully log in, navigate to the Procurement Services home page and onward to the resource of your choice. You can remain logged in continuously on the site for ease of navigation and convenience; you do not need to log out. If you are already logged in, you can access all protected content available to University departments. Below are direct links to our most common protected content sites. If needed, you can navigate back to the home page <u>here</u> . |                         |                                                     |                  |                                                   |             |                |  |  |
| Departmental<br>Resources<br>CLICK HERE                                                                                                    |                                                                                                    | Lea<br>Trai<br>Res      | Learning and<br>Training<br>Resources<br>CLICK HERE |                  | Departmenta<br>Procurement<br>Forms<br>CLICK HERE |             | ntal<br>ent    |  |  |

6) Scroll down to Tax Forms and select State-by-State Summary. Please note, if you select the PDF, you will be prompted to KY's taxexempt certificate. You will need to select the wording "State-by-State Summary" to see the full listing.

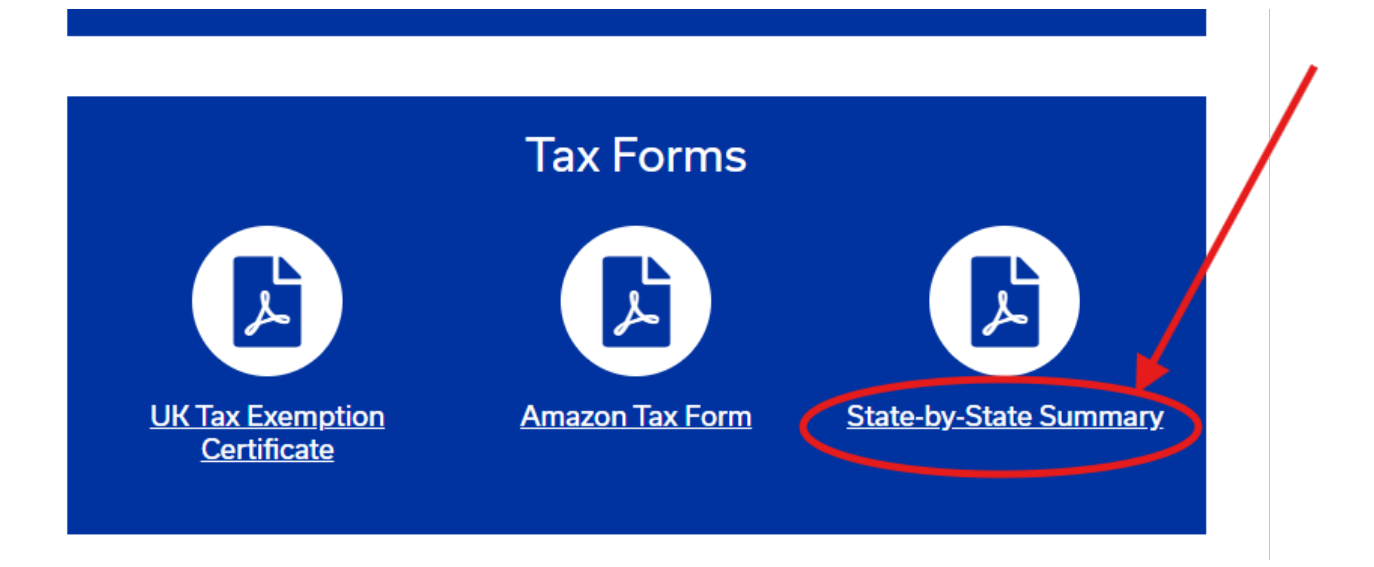

You can now see the sales tax-exempt status for each state. The printable certificates will be under the "Status/Notes" column.